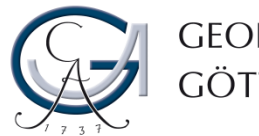

GEORG-AUGUST-UNIVERSITÄT Göttingen

# Einführung in Stud.IP

**Erste Schritte** 

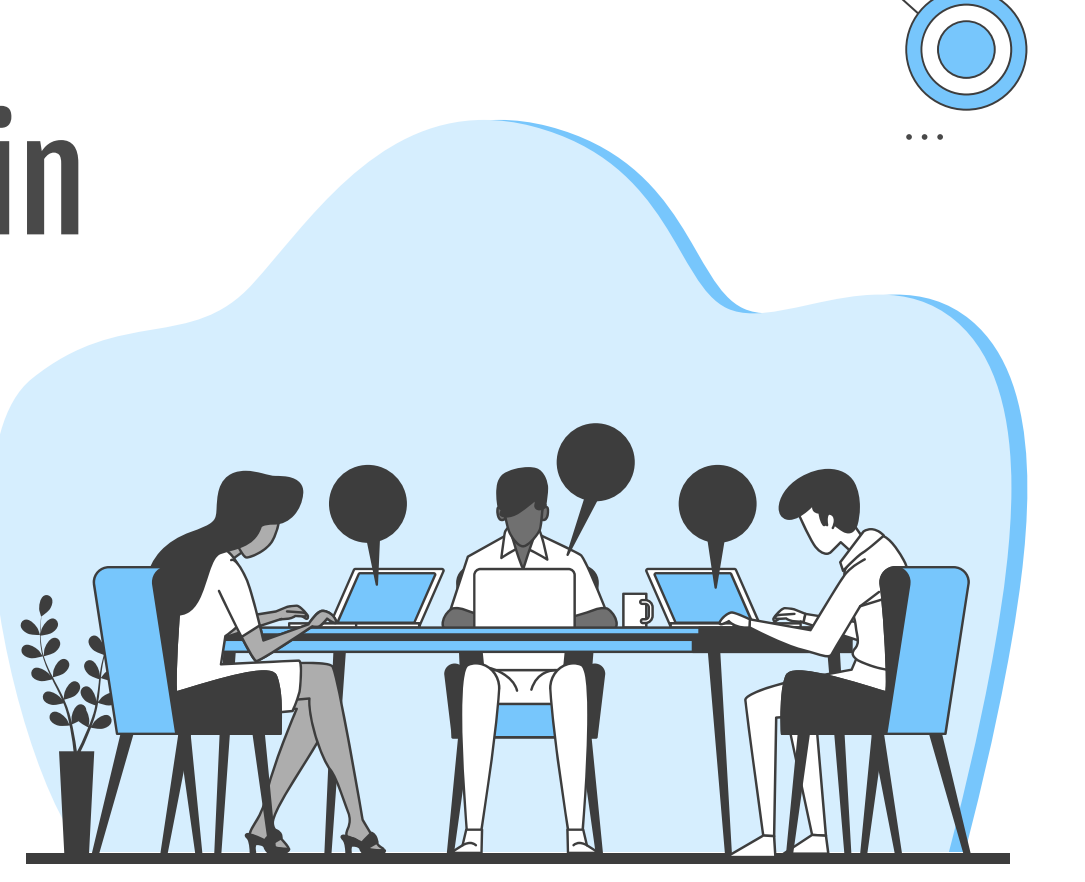

**ς**τι ιυ

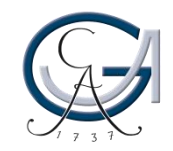

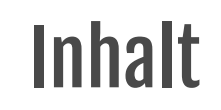

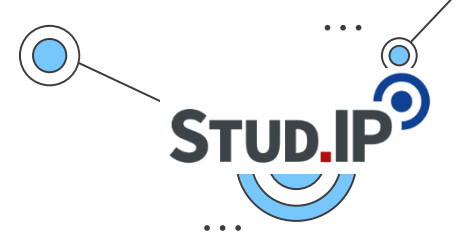

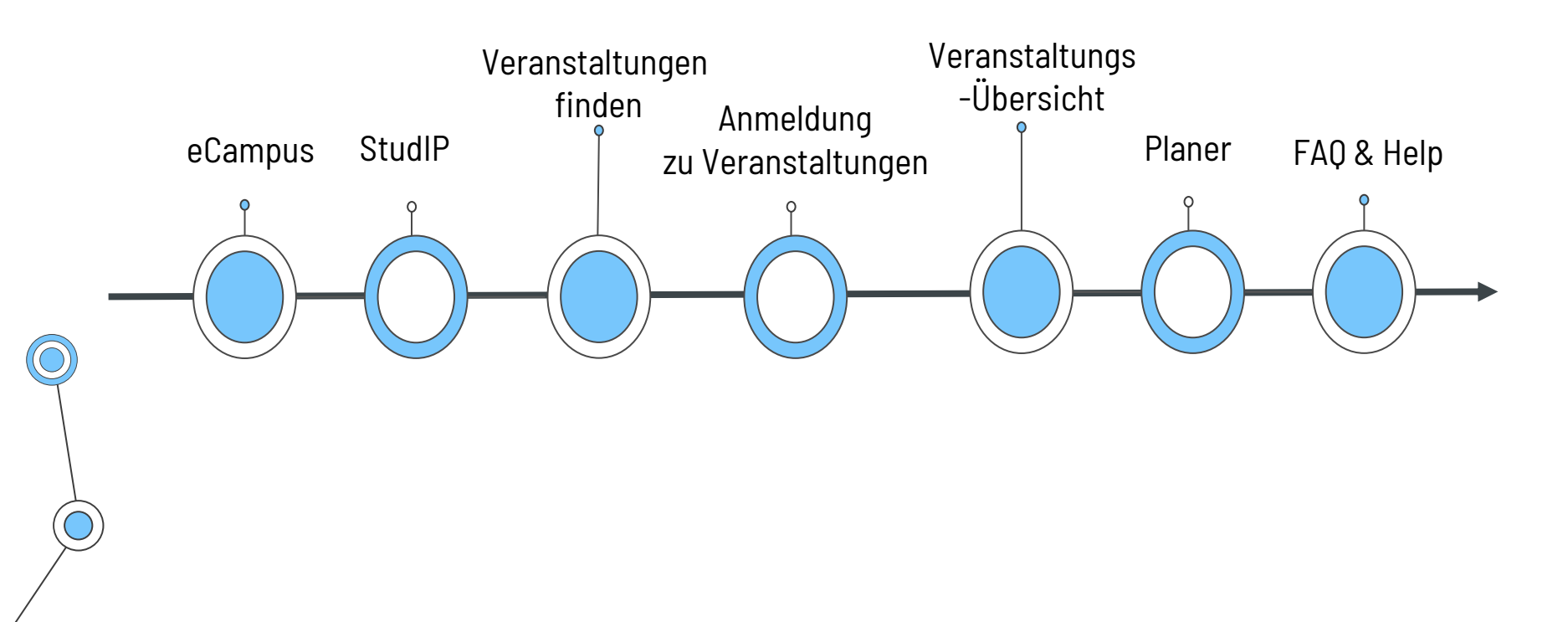

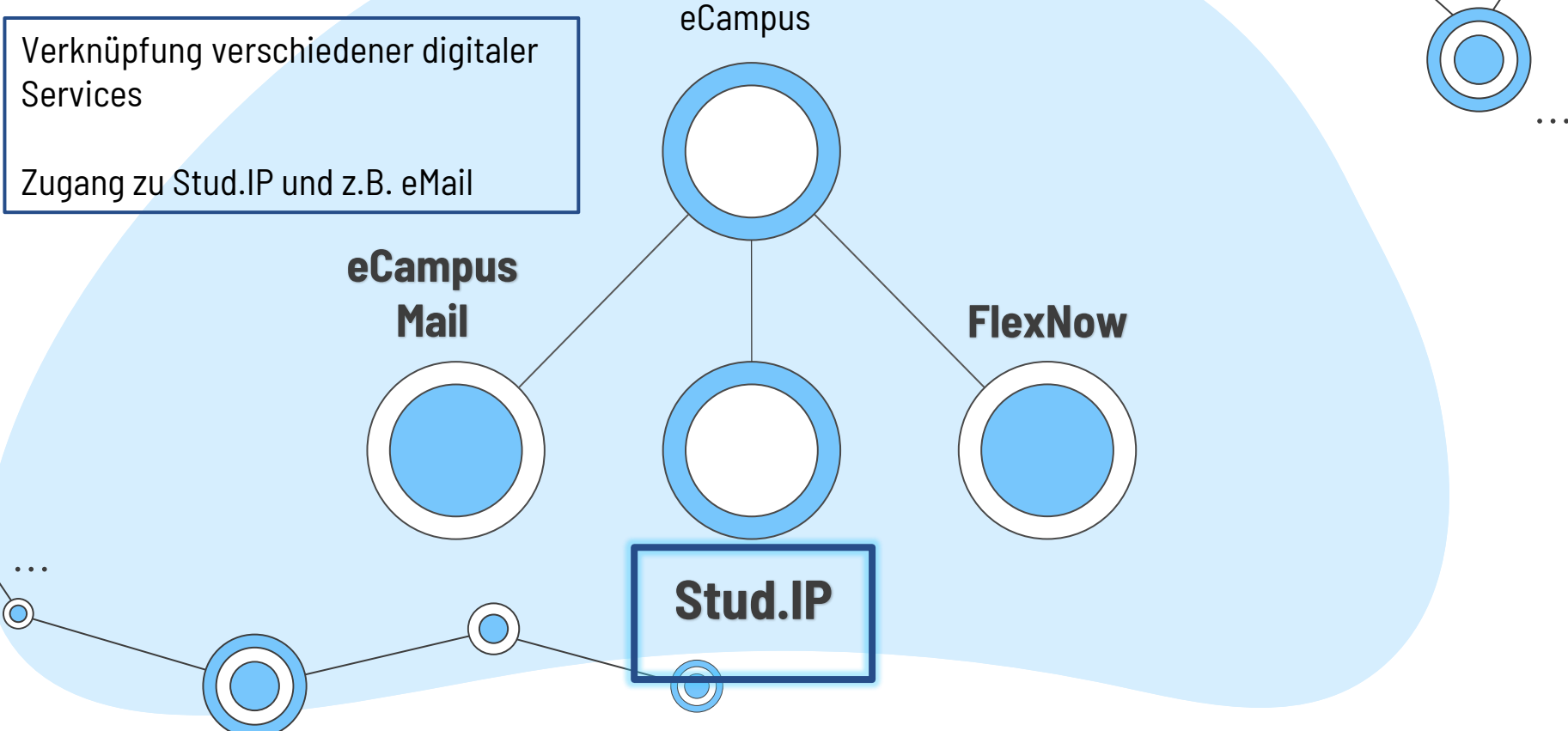

**STUD** 

# STUD.IP

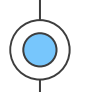

### GEORG-AUGUST-UNIVERSITÄT UNIVERSITÄTSMEDIZIN UNIVERSITÄTSMEDIZIN UNIVERSITÄT

### Willkommen auf dem eCampus der Georg-August-Universität Göttingen.

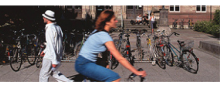

Der eCampus bietet Ihnen einen zentralen Zugang zu den Onlinediensten der Universität. Sobald Sie sich angemeldet haben, können Sie neben Stud.IP und FlexNow auch die Selbstbedienungsfunktionen, Ihr E-Mail Postfach und weitere, studienbezogene Funktionalitäten nutzen.

Informationen zu den einzelnen Funktionen finden Sie in unserer Hilfe

Bei Fragen und Anregungen wenden Sie sich an <u>campussupport@uni-goettingen.de</u> oder persönlich an die Chipkartenstelle im ZHG.

Die untenstehenden Funktionen lassen sich auch ohne Anmeldung nutzen.

| University course catalog | Search courses                                        |
|---------------------------|-------------------------------------------------------|
| Search for persons        | Search for rooms                                      |
| Show university structure | Instructions for the Course Catalogue<br>Event Search |

### Presseinformationen

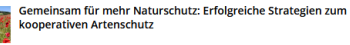

### Message from 17.02.2025 at 09:00 o'clock

Erfolgreicher Agranaturschutz erfordert die Zusammenarbeit von landwirtschaftlichen Betreiben und weiteren Beteiligter aus Gemeindererwaltung, Politik und Naturschutz. Deshalb zeigen Forschende der Universität Göttingen essenzielle Schlüsselfaktoren, die einen gelungenen Agranaturschutz auf Landsc...

Logisches Denken, Kombinationsfähigkeit und kreativer Umgang mit mathematischen Methoden

### Message from 14.02.2025 at 09:00 o'clock

Rund 230 Schülerinnen und Schüler aus ganz Niedersachsen erwartet das Mathematische Institut der Universität Görtüngen zur Niedersächsischen Landesrunde der Mathematik-Olympiade am 21. und 22. Februar 2025. Die Kinder und Jugendlichen haben sich in zwei Vorstufen aus 5.000 Teilnehmenden qualifiziert.

### Forschung auf Anwendungsmaßstab bringen

### Message from 13.02.2025 at 09:00 o'clock

Der Chemiker Prof. Dr. Manual Alcarazo von der Universität Göttingen hat einen Proof of Concept Grant des Europäischen Forschungsrates (ERC) erhalten. In seinem Projekt "Chemic?! will Alcarazo Forschungsergebnisse aus dem Bereich der Transferreagenzien vom kleinen Maßstab in die für industrielle Anwe...

### ?Neuro-Immun-Fingerabdrücke? mit KI analysieren

### Message from 12.02.2025 at 09:00 o'clock

Julia Stachowiak, Studentin an der Universitätsmedizin Göttingen mit Bachelor-Abschluss in Chemie, und Hanna Roetschke, Doktorandin am King? s College London und Francis Crick institute mit Biochemie-Abschluss von der Universität Göttingen, wollen das Start-up ?decyte? gründen. Geplant ist, ein Verfa...

### Effektiver Biodiversitätsschutz beginnt mit offenen wissenschaftlichen Daten

### Message from 11.02.2025 at 09:00 o'clock

Im Rahmen der Gemeinschaftsinitiative ?PalaeOpen? sammelt ein europäisches Netzwerk von Forschenden weltweit Daten über fössile

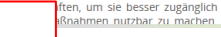

### 💿 Login

5t2-e.02.19.09.24.3.

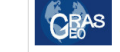

Der interaktive Lageplan der Universität Göttingen ist nun direkt im eCampus. Neben der Suche nach Gebäuden und Räumen ist auch die Darstellung verschiedener Infrastrukturen möglich (Rechner, Drucker, Beratungsstandorte, Haltestellen etc.) sowie Hinweise zur Barrierefreiheit von Räumen und Wegen.

Lost login data?

### eCampus Ticker

The studiT helpdesk 'Chip Card Office' will close on 28.02.2025. From 01.03.2025 only the card production/issue will take place here! In order to improve the services for you, we separate support and card production/ issue. The studiT support service will continue to be available for you at the central campus in the LRC SUB (2nd floor of the central library)!

### Message from 18.02.2025 at 15:58 o'clock

Lageplan im eCampus

Der studlT-Helpdesk 'Chipkartenstelle' schließt am 28.02.2025 Ab dem 01.03.2025 findet hier nur noch die Kartenproduktion/-ausgabe stattlUm die Services für Euch zu verbessern, trennen wir Beratung und Kartenproduktion/-ausgabe.Die Beratung von studiT ist am Zentralcampus weiterhin im LR SUB (2.0 Ged rechtralbilbilothek) für Euch da!

### Message from 18.02.2025 at 15:18 o'clock

Am Dienstag, 25.2.2025 steht aufgrund von Wartungsarbeiten zwischen ca. 9:00 und 13:00 Uhr das ecampus Portal nicht zur Verfügung! Einige Funktionen des eCampus sind über folgende URLs dennoch zu erreichen:StudiP: studip.uni-goettingen.deMail: ernail.gwdg.de (Login mit ug-student vor dem useranme/JexNow. Https://fexnow2.unigoettingen.de/FN25SVLageplan: lageplan.uni-goettingen.destudIT Hilfeseiten: wikistudent.tuni-goettingen.de

### Message from 18.02.2025 at 14:31 o'clock

Am Freitag, dem 07.02.2025 ab ca. 3:00 Uhr wird das Drucksystem über Papercut (Studierende und vereinzelte Einrichtungen) vorübergehend nicht erreichbar sein. Wir müssen die Druckserver aus Altersgründen migrieren. Dieser Prozess kann ein paar Stunden Zeit in Anspruch nehmen. Während dieser Zeit ist die Nutzung des Druck/Kopier/Scansystems für Studierende. SUB Privatnutzer und Mitarbeitende, deren Einrichtung am Follow-Me Druck über Papercut teilnimm, nicht möglich.

Message from 27.01.2025 at 12:16 o'clock Feed from: eCampus Universität Göttingen (4 of 20 messages will be shown)

### www.ecampus.uni-goettingen.de

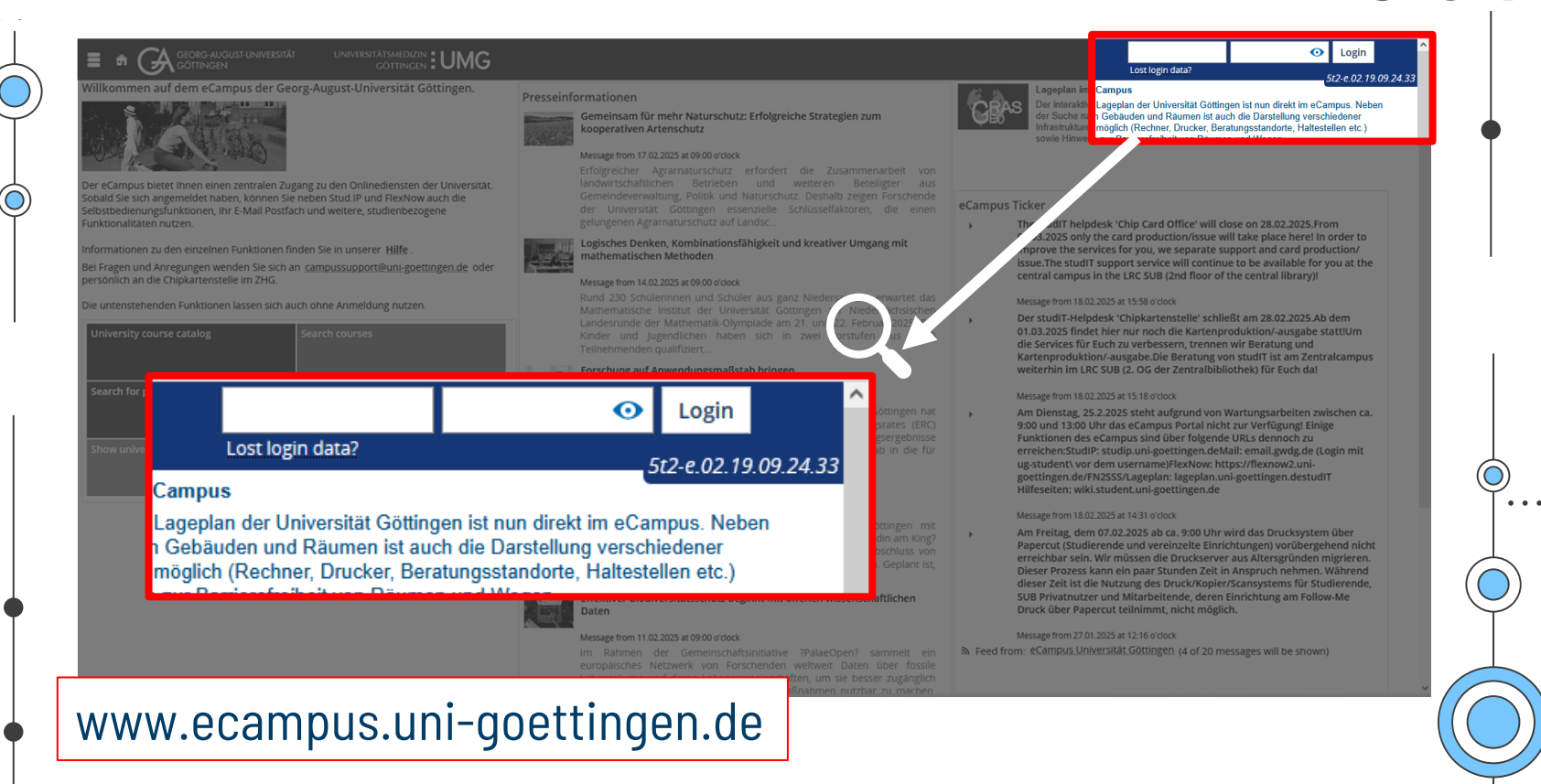

STUD.IF

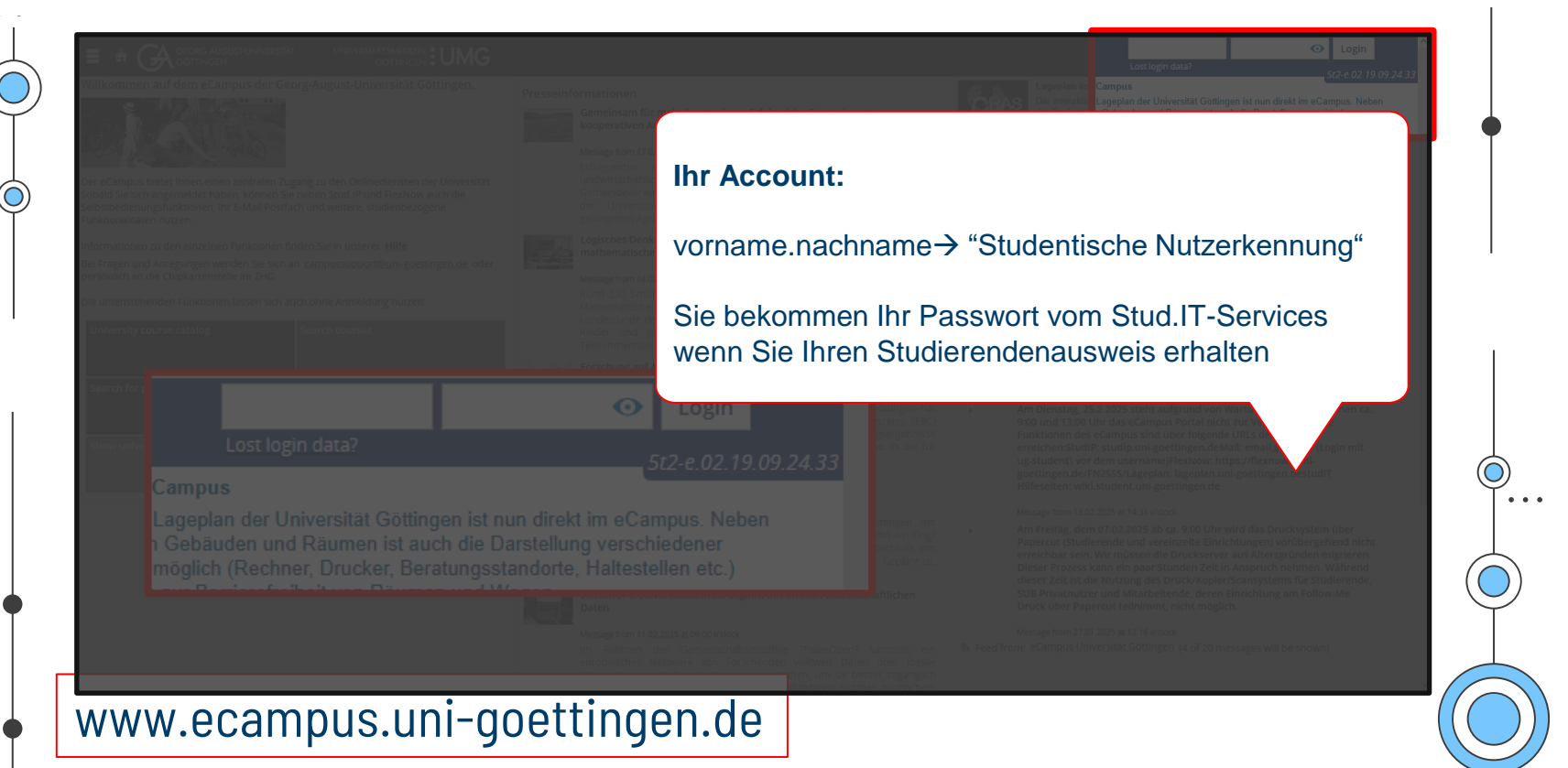

STUD.IF

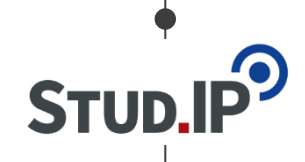

### Your account:

mit!

### firstname.lastname → "Student user ID" up your

**Falls Sie Ihr Passwort vergessen** oder verlieren, kontaktieren Sie den Stud.IT-Service und bringen Sie Ihren Studierendenausweis

www.ecampus.uni-goettingen.de

. . .

•••

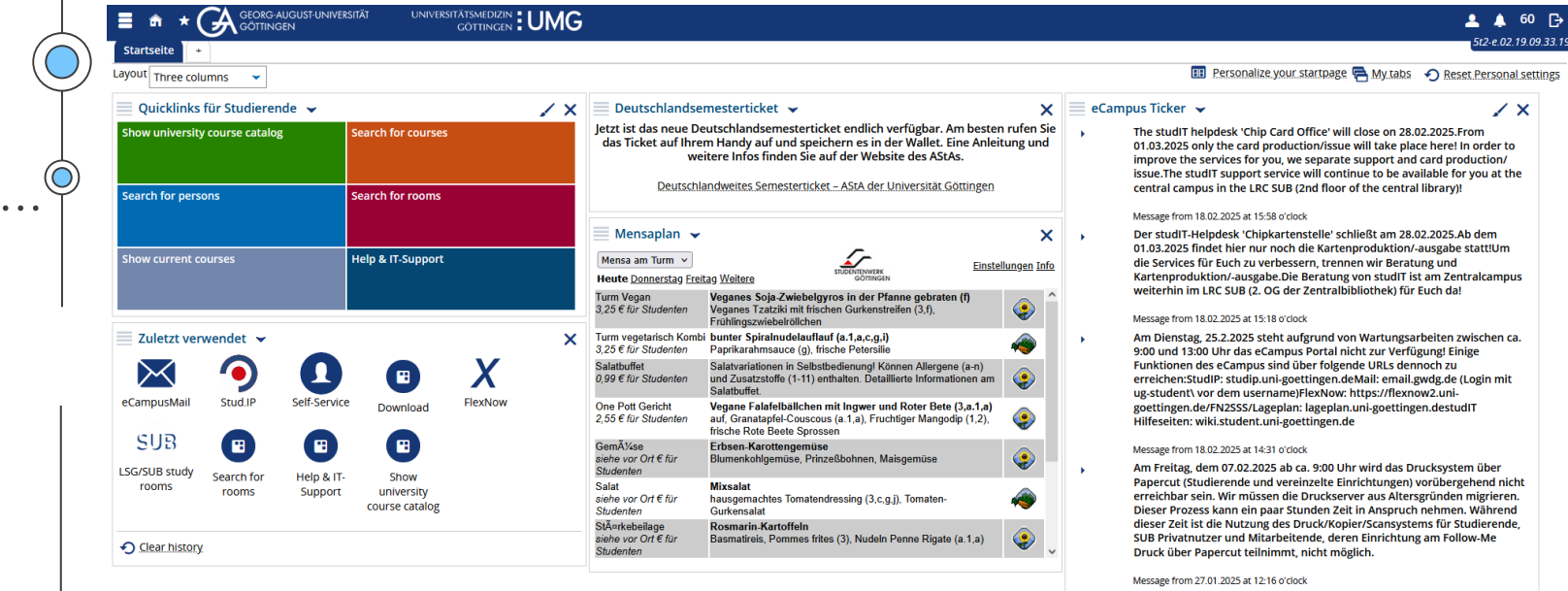

Für Studierende wird der VPN-Client Cisco AnyConnect am 28.01.2025 abgeschaltet. Nutzen Sie bitte eduVPN. Voraussetzung dafür ist das Einrichten eines 2. Faktors für die Authentlikation an der Astimic Cloud. Anleitung: https://wiki.student.uni-goettingen.de/support/wlan/ ypn\_eduvpn

### Message from 27.01.2025 at 11:54 o'clock

Bitte bachtet, dass bald der Cisco AnyConnect-VPN-Zugang abgeschaltet

Ouicklinks für St

nde 🖌

Startseite

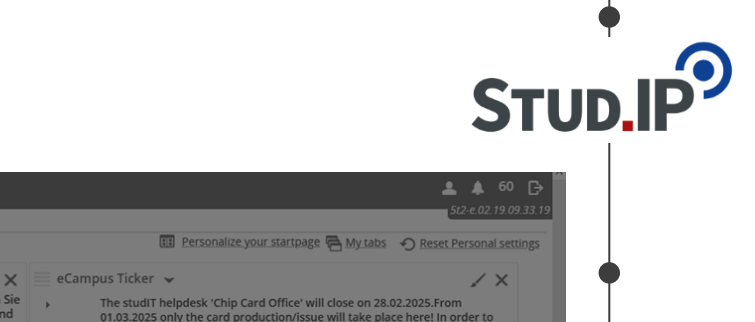

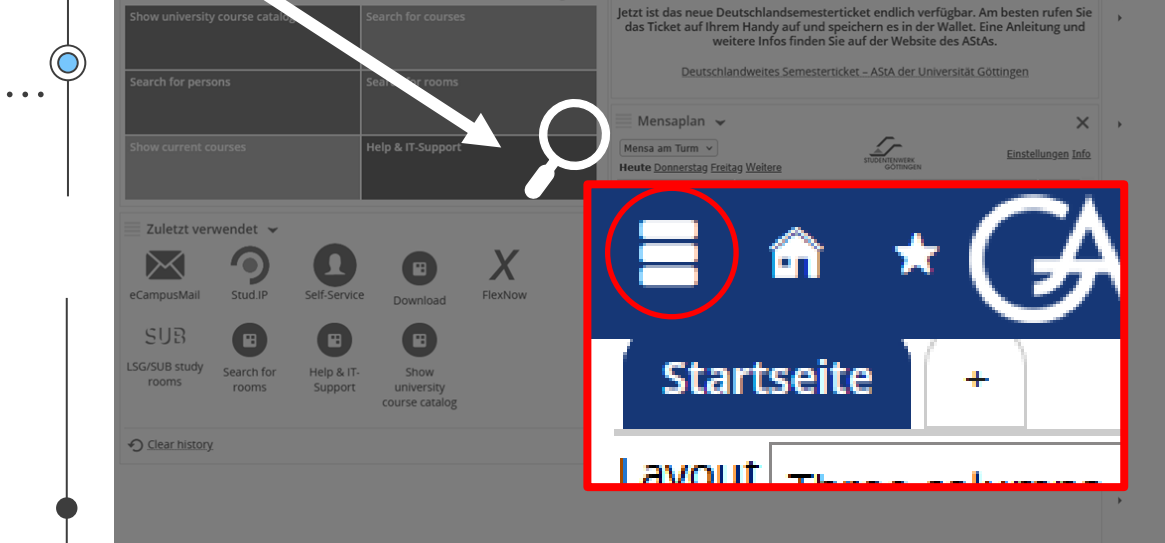

 $\checkmark \times$ 

🗏 Deutschlandsemesterticket 👻

### The studiT helpdesk' (chip Card Office will close on 28.02.0025 From 01.03.2025 only the card production/issue will take place here! In order to improve the services for you, we separate support and card production/ issue. The studiT support service will continue to be available for you at the central campus in the IRC SUB (2nd floor of the central library)!

### Message from 18.02.2025 at 15:58 o'clock

Der studit-Helpdesk 'Chipkartenstelle' schließt am 28.02.2025 Ab dem 01.03.2025 findet hier nur noch die Kartenproduktion/-ausgabe stattlUm die Services für Euch zu verbessern, trennen wir Beratung und Kartenproduktion/-ausgabe. Die Beratung von studit Tist am Zentralcampus weterhin im LRS UB (2.0 Get Zentralibiliotinchek jüf zuch da!

### Message from 18.02.2025 at 15:18 o'clo

Am Dienstag, 25.2.2025 steht aufgrund von Wartungsarbeiten zwischen ca. 9:00 und 13:00 Uhr das eCampus Portal nicht zur Verfügung Einige Funktionen des eCampus sind über folgende URLs dennoch zug erreichen-StudiP: studip.uni-goettingen.deMail: email.gwdg.de (Login mit ug-student) von dem usernamelienkow. https://dexnow2.unigoettingen.de/FN25SS/Lageplan.iageplan.uni-goettingen.destudIT Hilfeseiten: wiki.student.uni-soettingen.de

### Message from 18.02.2025 at 14:31 o'cl

Am Freitag, dem 07:02:2025 ab ca. 9:00 Uhr wird das Drucksystem über Papercut (Studierende und vereinzelte Einrichtungen) vorübergehend nicht erreichbar sein. Wir müssen die Druckserver aus Altersgründen migrieren. Dieser Prozess kann ein paar Stunden Zeit in Anspruch nehmen. Während dieser Zeit ist die Nutzung des Druck/Kopier/Stansystems für Studierende. SUB Privatnutzer und Mitarbeitende, deren Einrichtung am Follow-Me Druck über Papercut Einimmt, nicht möglich.

### Message from 27.01.2025 at 12:16 of

Für Studierende wird der VPN-Client Cisco AnyConnect am 28.01.2025 abgeschaltet. Nutzen Sie bitte eduVPN. Voraussetzung dafür ist das Einrichten eines Z. Faktors für die Authentifikation an der Academic Cloud. Anleitung: https://wiki.student.uni-goettingen.de/support/wlan/ yn.gduvpn

### Message from 27.01.2025 at 11:54 o'cloc

Bitte bachtet, dass bald der Cisco AnvConnect-VPN-Zugang abgeschaltet

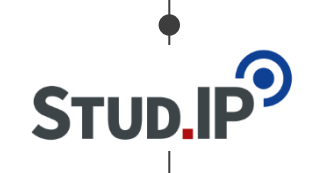

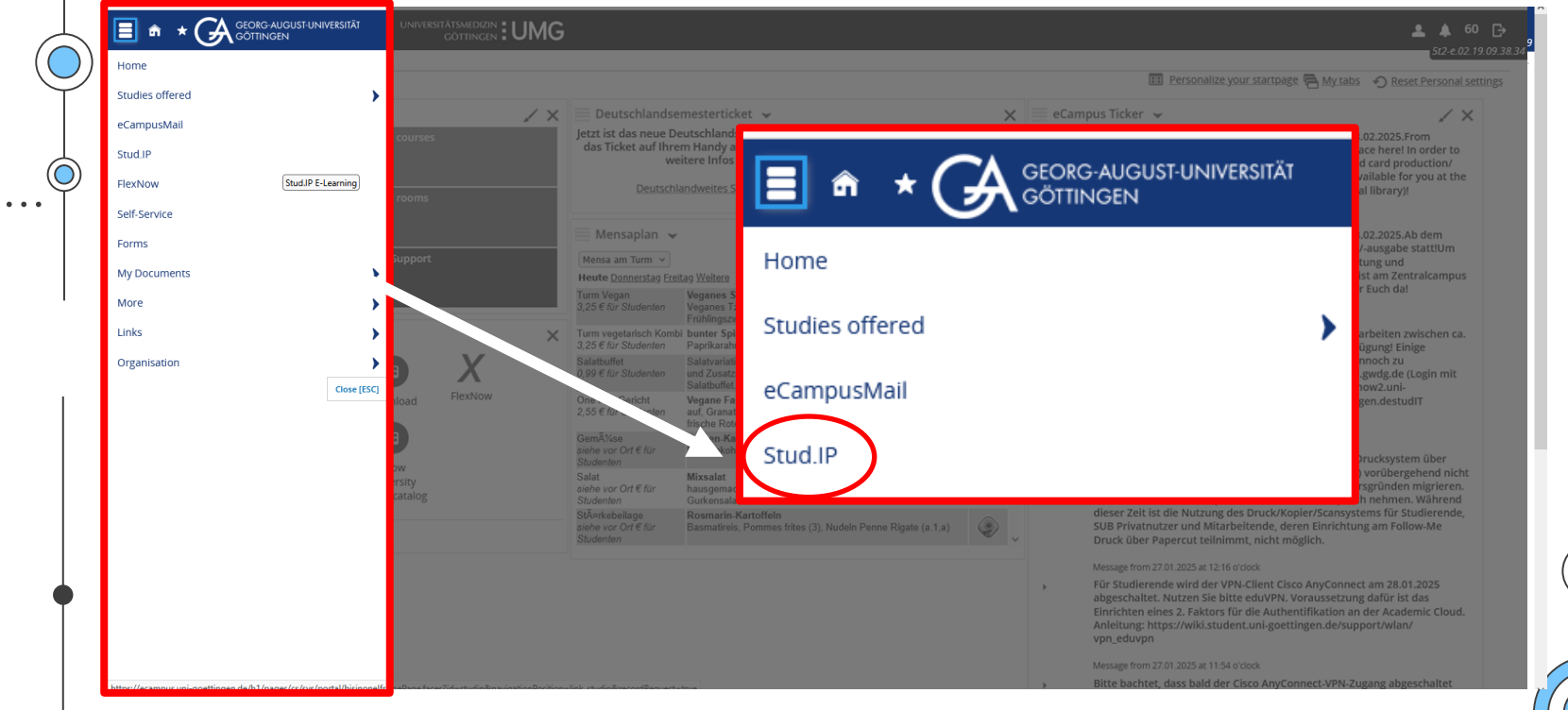

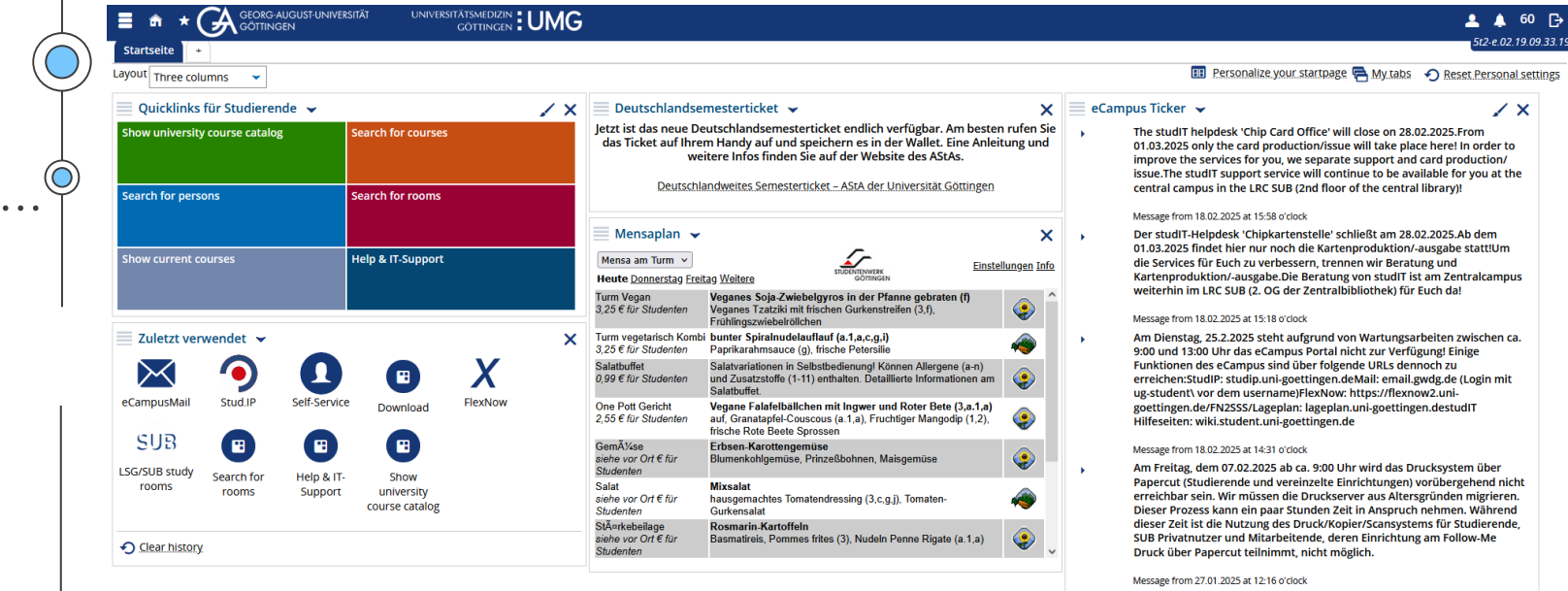

Für Studierende wird der VPN-Client Cisco AnyConnect am 28.01.2025 abgeschaltet. Nutzen Sie bitte eduVPN. Voraussetzung dafür ist das Einrichten eines 2. Faktors für die Authentlikation an der Astimic Cloud. Anleitung: https://wiki.student.uni-goettingen.de/support/wlan/ ypn\_eduvpn

### Message from 27.01.2025 at 11:54 o'clock

Bitte bachtet, dass bald der Cisco AnyConnect-VPN-Zugang abgeschaltet

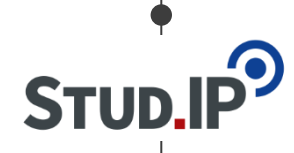

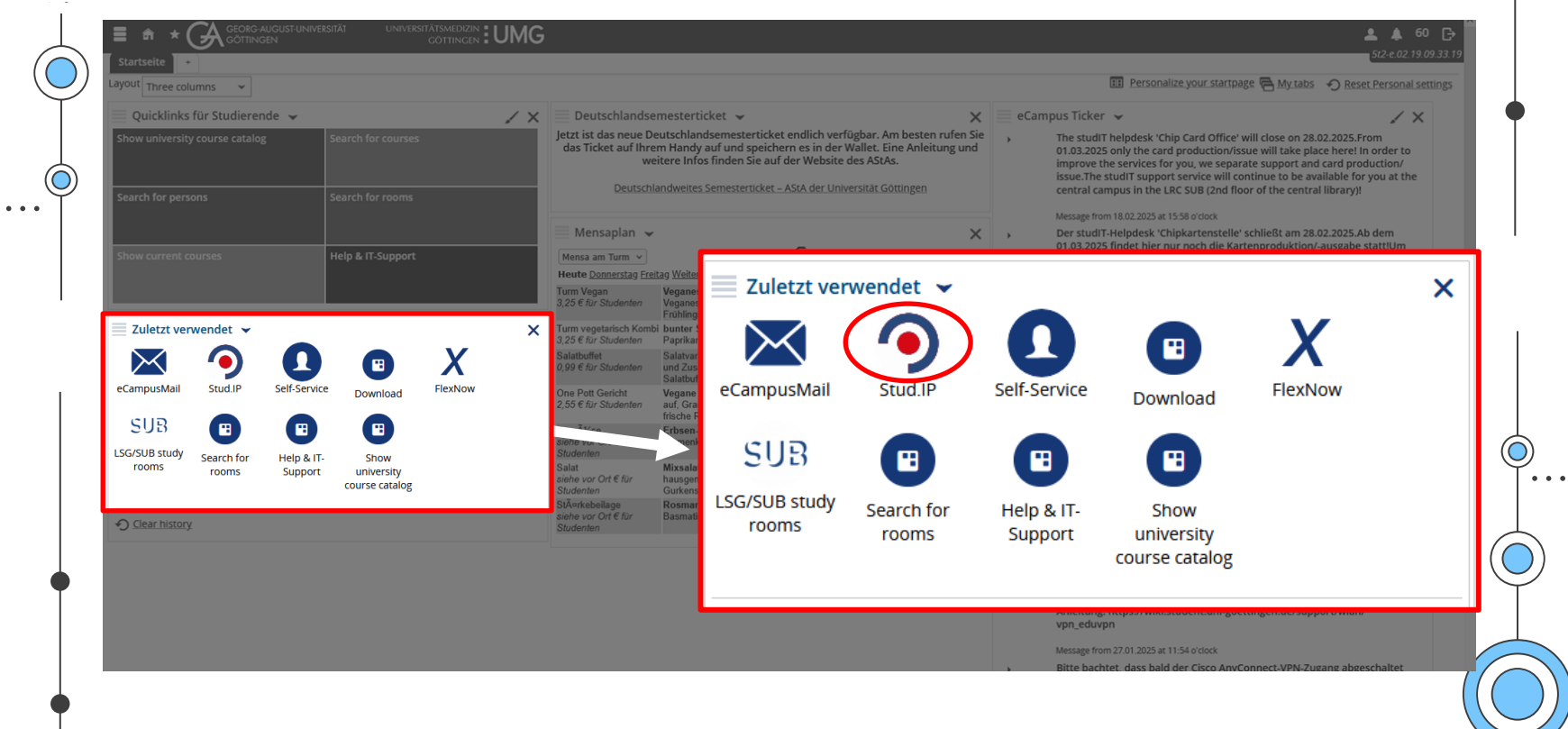

### 2. Stud.IP

. . .

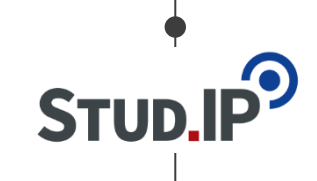

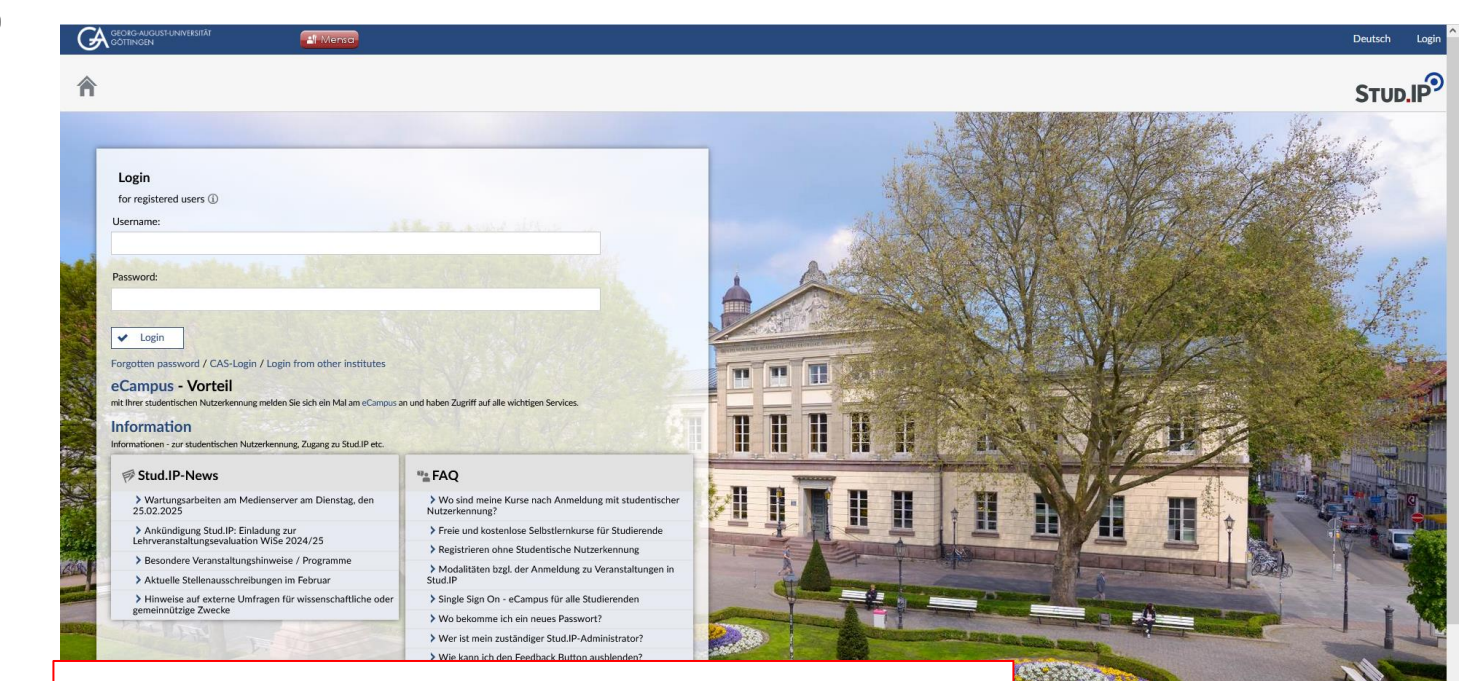

https://www.studip.uni-goettingen.de/

# 2. Stud.IP

. . .

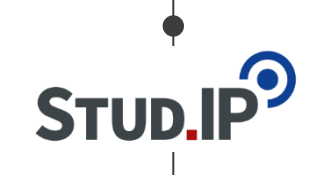

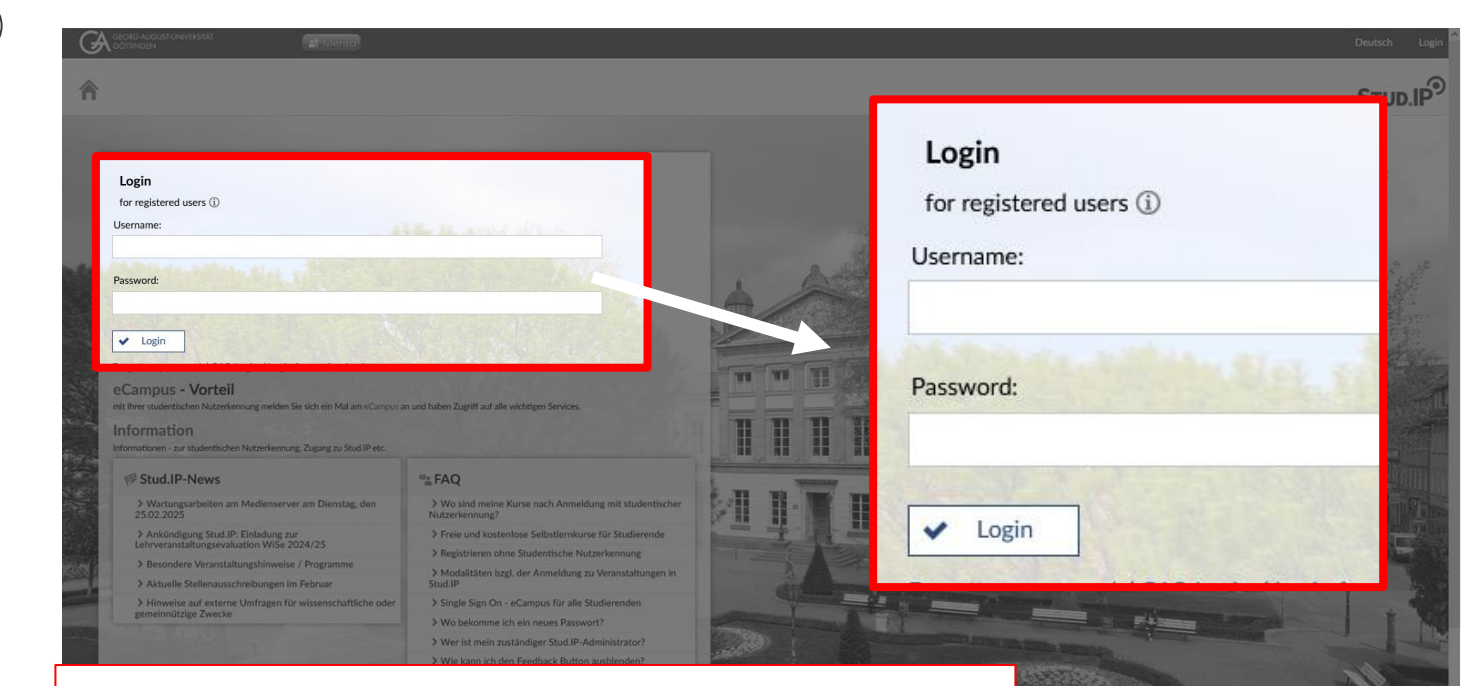

https://www.studip.uni-goettingen.de/

### Account

### Propädeutischer Account: p\_vorname\_nachname

- Login Sie sich bei Stud.IP ein, unter https://www.studip.uni-goettingen.de/ mit Ihrem propädeutischen Account
- Wählen Sie die Funktion "Studentische Nutzerkennung für Stud.IP nutzen" auf Ihrer persönlichen Startseite
- Geben Sie hier nun die Daten (Passwort & Nutzername) Ihrer Studentischen Nutzerkennung ein

Sollten Sie auf Probleme stoßen, melden Sie sich gerne bei uns!

# 2. Stud.IP

| <b>e</b> |                                  |
|----------|----------------------------------|
|          |                                  |
| STUD     | <b>.</b>   <b>P</b> <sup>-</sup> |
| 1        |                                  |

| start 🤊 🕅 🥹                       | S <sup>2</sup> # □ <sup>1</sup> <sup>2</sup> <sup>1</sup> / <sub>2</sub> <sup>1</sup> / <sub>2</sub>                                        | Stud.II                                                                               |
|-----------------------------------|----------------------------------------------------------------------------------------------------|---------------------------------------------------------------------------------------|
|                                   |                                                                                                    | 0                                                                                     |
|                                   | Announcements                                                                                                    | K Quicklinks                                                                          |
| Start page                        | Wartungsarbeiten am Medienserver am Dienstag, den<br>25.02.2025     Christian Fliegner, Systemadmin 17/02/25   3026                         | 5 My courses<br>Add a course / Create study group                                     |
| Announcements<br>My current dates | > B Ankündigung Stud.IP: Einladung zur<br>Lehrveranstaltungsevaluation WiSe 2024/25         Christian Fliegner, Systemadmin 10/01/25 (6771) | 1 My work place<br>Courseware / Files / Announcements / Evaluations /                 |
| Questionnaire<br>FAQ              | > 🐻 recent job offers in February Christian Julix Kettler, Systemadmin 03/08/22 837917                                                      | Learning modules     OER Campus                                                       |
| tions                             | Besondere Veranstaltungshinweise / Programme     Christian Fliegner, Systemadmin 24/05/17 1406204                                           | Messages                                                                              |
| + Add widgets                     | Sign Hinweise auf externe Umfragen für wissenschaftliche oder<br>gemeinnützige Zwecke Christian Fliegner, Systemadmin 29/05/20 463517       | y Mail inbox / Sent                                                                   |
| ✓ Restore default                 |                                                                                                    | Community<br>Who is online? / My contacts / Study groups / High score list            |
|                                   | My current dates + 3                                                                                                    | K My profile                                                                          |
|                                   | Es sind keine aktuellen Termine vorhanden. Um neue Termine zu erstellen, können Sie die Aktion "Neuen Termin anlegen"<br>benutzen.          | Settings / Terminvergabe (alt) / Lernduell<br>My planner<br>Date calendar / Timetable |
|                                   | My timetable                                                                                                    | Search<br>Veranstaltungs-/Modulverzeichnis / Search rooms /                           |
|                                   | Mon. Tue. Wed. Thu. Fri.<br>08:00<br>002pmmeg 2518 2.1 (Forst<br>002pmmeg 2518 2.1 (Forst                                                   | Modul-Schlagwörter                                                                    |
|                                   | 09:00 700527 Biodiversity of Fungl.<br>Walshiftish Matter FES.<br>Schwergunk Econytean Analysis                                             | Quick access                                                                          |
|                                   | 10:00 10:00 2:2:00, (CIP-Raum I (Forst<br>Büsgenweg 4 (1620)))                                                                              |                                                                                       |

 $\bigcirc$ 

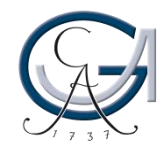

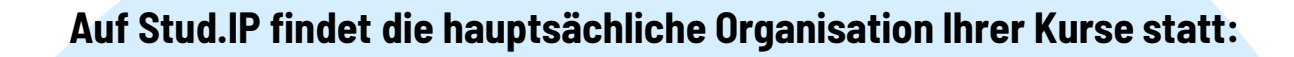

- Veranstaltungsanmeldung
- Austausch und Bereitstellung von Lernmaterialien
- Ankündigungen und Kommunikation zwischen Lehrenden und Studierenden
- Online-Inhalte (Lernmodule, Videos, Tests)
- Stundenplan
- Selbstorganisiertes Lernen

### 2. Stud.IP - Navigation

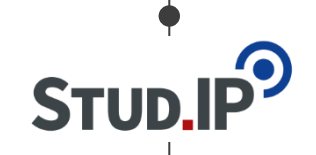

| Contracts and as the investigation of the investigation of the investiga | 2 📽 🏦 🖪 🖄 Q 🖬 |                                                                                                    | Deutsch What are you looking for? Q 3 2 ~<br>STUD.IP?                                                                                                    |
|----------------------------------------------------------------------------------------------------|---------------|----------------------------------------------------------------------------------------------------|----------------------------------------------------------------------------------------------------|
| Start page<br>Jump marks<br>Announcements<br>My current dates<br>My timetable<br>Questionnaire                                                                                                    | Announcements | Christian Fliegner, Systemadmin 17/02/25   3026<br>Christian Fliegner, Systemadmin 10/01/25   6771<br>Christian Julix Kettler, Systemadmin 03/08/22   837917 | Quicklinks       My courses       Add a course / Create study group       My work place       Courseware / Files / Announcements / Evaluations /       Learning modules |
| Start                                                                                                    |               | # 8                                                                                                    | 42 Q Earch                                                                                                    |
|                                                                                                    | uenatzen.     |                                                                                                    | My planner<br>Date calendar / Timetable                                                                                                    |

### 3. Ve

(. . .

| ranstaltungen finden                                                 | •<br>Stud.IP     |
|----------------------------------------------------------------------|------------------|
|                                                                      | Deutsch What are |
| A <sup>9</sup> O C A A A A A A A A A A A A A A A A A A               | •                |
| Global search Active filters: Semester: Current and next semester im | ٩                |
| Result display All results Courses Persons Institutes Modules        |                  |
| Semester Current and next semester                                   | ©                |
|                                                                      |                  |

. . .

|                                                                                                    |                                                                                                    | Deutsch What are you looking for? Q 3                                                                |
|----------------------------------------------------------------------------------------------------|----------------------------------------------------------------------------------------------------|----------------------------------------------------------------------------------------------------|
| Republic Republic Rep | hnis Archive Rooms                                                                                   | STUD.IP                                                                                              |
| Global search                                                                                                    | Physik<br>Active filters: Semester: Current and next semester                                        | <b>x</b> Q                                                                                           |
| All results                                                                                                    | Courses                                                                                              |                                                                                                    |
| Courses (100+)                                                                                                    | Vorlesung mit Übung: AC-Wahlpflichtvorlesung (Physikalische Eigenschaften von Festkörpern)           | SoSe 2025                                                                                            |
| Persons (1)<br>Institutes (28)                                                                                                    | 572609<br>Mon 09:00 - 10:00 (weekly), Tue 14:00 - 15:00 (weekly), Thu 10:00 - 11:00 (weekly), (more) | Prof. Dr. Anna Krawczuk                                                                              |
| Modules (100+)                                                                                                    | Masterseminar: Aktuelle Probleme der theoretischen Festkörperphysik (M.phy. 411)                     | SoSe 2025                                                                                            |
| emester                                                                                                    | 530240<br>Mon., 14:00 - 16:00 (weekly)                                                               | apl.Prof.Dr. Salvatore R. Manmana, UnivProf.Dr. Fabian Heidrich-Meisner, UnivProf.Dr. Stefan Kehrein |
| Current and next semester 🗸 🗸                                                                                                    | Seminar: Aktuelle Themen der Physik                                                                  | SoSe 2025                                                                                            |
|                                                                                                    | 533397<br>Wed., 16:00 - 18:00 (weekly)                                                               | Dr. Tim-Oliver Husser, apl.Prof.Dr. Susanne Schneider                                                |
|                                                                                                    | Seminar: Arbeitsgruppenseminar Weiche Materie und Biophysik                                          | SoSe 2025                                                                                            |
|                                                                                                    | 535125<br>Mon., 14:00 - 16:00 (weekly)                                                               | UnivProf.Dr. Marcus Müller                                                                           |
|                                                                                                    | Introductory seminar course: Aristoteles, Metaphysik                                                 | SoSe 2025                                                                                            |
|                                                                                                    | 450968<br>Fri. 12:00 - 14:00 (weekly)                                                                | Jörg Alvensleben                                                                                     |
|                                                                                                    | alle 100 Courses a                                                                                   | anzeigen                                                                                             |
|                                                                                                    | Persons                                                                                              |                                                                                                    |
|                                                                                                    | FSR Physik                                                                                           | fsrphys                                                                                              |
|                                                                                                    | Institutes                                                                                           |                                                                                                    |
|                                                                                                    | Institute: Werkstätten Inst. f. Physikalische Chemie                                                 |                                                                                                    |

STUD.IP

. . .

|                                                                                               |                                                                                                    | <b>T</b>                                                                                                    | Deutsch What are you looking for? Q 3 V                                                                   |
|-----------------------------------------------------------------------------------------------|----------------------------------------------------------------------------------------------------|----------------------------------------------------------------------------------------------------|----------------------------------------------------------------------------------------------------|
| Global search Veranstaltungs-/Modulverze                                                      | Physik<br>Physik<br>Active filters: Semester: Current and next sem                                                                                                    | ester 🗎                                                                                                    | O []                                                                                                    |
| All results<br>Courses (100+)<br>Persons (1)<br>Institutes (28)<br>Modules (100+)<br>Semester | Courses<br>Vorlesung mit Übung: AC-Wahlpflichtvor<br>572609<br>Mon. 09:00 - 10:00 (weekly), Tue. 14:00 - 15:0<br>Masterseminar: Aktuelle Probleme der H<br>50240<br>Mon. 14:00 - 16:00 (weekly) | rlesung ( <b>Physik</b> alische Eigenschaften von Festkörpern)<br>10 (weekly), Thu. 10:00 - 11:00 (weekly), (more)<br>heoretischen Festkörper <b>physik</b> (M.phy. 411) | SoSe 2025<br>Prof. Dr. Anna Krawczuk<br>SoSe 2025<br>un Heidrich-Melaner, UnivProf.Dr. Stefan Kehrein     |
| Current and next semester                                                                     | Sen, Aktuelle Themen der Physik<br>533977<br>Wed. 1600<br>Seminar: Arbeitsgrüb, eminar Weicl<br>535125<br>Mon. 14:00 - 16:00 (weekly)                                                           | All results                                                                                                    | SoSe 2025<br>Tim-Oliver Husser, apl.Prof.Dr. Susanne Schneider<br>SoSe 2025<br>UnivProf.Dr. Marcus Müller |
|                                                                                               | Introductory seminar course: Aristotete<br>450968<br>Fri. 12:00 - 14:00 (weekly)<br>Persons                                                                                                    | Persons (1)<br>Institutes (28)<br>Modules (100+)                                                                                                    | SoSe 2025<br>Jörg Alvensleben                                                                             |
|                                                                                               | Institutes                                                                                                    | the Chemie                                                                                                    | farphys                                                                                                   |

STUD.IP

. . .

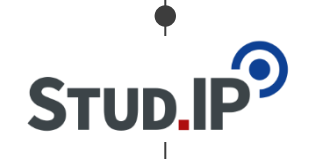

| * 🤊 🖻 🚑 💕 🖁                                                   |       |    |  |
|---------------------------------------------------------------|-------|----|--|
|                                                               |       | 22 |  |
| Global search Veranstaltungs-/Modulverzeichnis Archive        | Rooms |    |  |
| Module directory - module                                     |       |    |  |
| search                                                        |       |    |  |
| Veranstaltungs-/Modulverzeichnis                              |       |    |  |
| Institute directory<br>Sonstige Veranstaltungen               |       |    |  |
|                                                               |       |    |  |
| liews                                                         |       |    |  |
| Module search                                                 |       |    |  |
| Courses of study                                              |       |    |  |
| Combinations of field of study and final                      |       |    |  |
| degree                                                        |       |    |  |
| Schlagwörter Agrar                                            |       |    |  |
| Modulverknüpfungen                                            |       |    |  |
| Schlagwörter Agrar<br>Modulverknüpfungen<br>emester selection |       |    |  |
| a. a. anar                                                    |       |    |  |
| SoSe 2025                                                     |       |    |  |

. . .

| • 3                                             |                       |  |
|-------------------------------------------------|-----------------------|--|
| * 9 🛛 2 N                                       | 2 🏔 🖪 🖄 🥰 🖬           |  |
| Global search Veranstaltungs-/Modulverzeichni   | s Archive Rooms       |  |
| Module directory - courses of                   | Categories of degrees |  |
| study                                           | Bachelor              |  |
| Veranstaltungs-/Modulverzeichnis                | Bachelor (2 Fächer)   |  |
| nstitute directory<br>Sonstige Veranstaltungen  | Master                |  |
| liews                                           | Master of Education   |  |
| Module search<br>Courses                        | Magister              |  |
| Courses of study                                | Promotion             |  |
| Combinations of field of study and final degree | Weiteres              |  |
| Schlagworter Agrar<br>Modulverknüpfungen        | Staatsexamen          |  |

· • •

. . .

|                                                                   | at Mensa                                                                                                    |                                                                                             | Deutsch What are you looking for                                               | e Q 3 📑 🗸            |
|-------------------------------------------------------------------|----------------------------------------------------------------------------------------------------|---------------------------------------------------------------------------------------------|--------------------------------------------------------------------------------|----------------------|
| n° 9 🖻 2 🛚                                                        | 2 🏥 🖪 🚧 🤤                                                                                                    |                                                                                             |                                                                                |                      |
| Global search Veranstaltungs-/Modulverzeichn                      | is Archive Rooms                                                                                                    |                                                                                             |                                                                                | 0 []                 |
| Module directory - courses of study                               | Courses of study > Master > Physik<br>Physik konsekutiven Master-Studiengang "Ph<br>Physik konsekutiven Master-Studiengang "Physics", 19. Versio | 1YSiCS"<br>n valid from WiSe 2024/25                                                        |                                                                                |                      |
| Institute directory<br>Sonstige Veranstaltungen                   | Name / CP                                                                                                    | Module                                                                                      | Module component                                                               | Semester             |
|                                                                   |                                                                                                    |                                                                                             |                                                                                | 1 2 3 4 5 6 7 8 9 10 |
| Module search                                                     | Master-Studiengang "Physics" - Praktika - Praktikum Teil I<br>🗭                                                                                  | M.Phy.1405 - Advanced Computational Physics, valid<br>from SoSe 2021 (6 CP)                 | - Computational lab course                                                     | +                    |
| Courses Courses of study Combinations of field of study and final |                                                                                                    | M.Phy.1401 - Advanced Lab Course I, valid from WiSe 2018/19 (6 CP)                          | - Advanced Lab Course I                                                        | +                    |
| degree<br>Schlagwörter Agrar                                      | Master-Studiengang "Physics" - Praktika - Praktikum Teil II<br>🗩                                                                                 | M.Phy.1402 - Advanced Lab Course II, valid from<br>WiSe 2018/19 (6 CP)                      | - Advanced Lab Course II                                                       | +                    |
| Modulverknüpfungen                                                |                                                                                                    | M.Phy.1403 - Internship, valid from WiSe 2024/25 (6 CP)                                     | - Internship                                                                   | +                    |
| 19. Version valid from WiSe 2024/ ~                               |                                                                                                    | M.Phy.1405 - Advanced Computational Physics, valid<br>from SoSe 2021 (6 CP)                 | - Computational lab course                                                     | +                    |
| Semester selection                                                |                                                                                                    | B.Phy.606 - Electronic Lab Course for Natural<br>Scientists, valid from WiSe 2018/19 (6 CP) | - B.Phy.606. Electronic lab course for natural scientists                      | + + + + + + +        |
| SoSe 2025 ~                                                       | Master-Studiengang "Physics" - Forschungsschwerpunkt -<br>Forschungsschwerpunkt "Astro- und Geophysik" - Erster                                  | M.Phy.409 - Research Seminar Astro-/Geophysics,<br>valid from WiSe 2016/17 (4 CP)           | - Research Seminar Astro-/Geophysics                                           | + +                  |
| Settings                                                          | Studienschnitt (1. und 2. Semester) - Forschungsseminar                                                                                          |                                                                                             |                                                                                |                      |
| Display only modules with assigned courses                        | <ul> <li>Master-Studiengang "Physics" - Forschungsschwerpunkt -</li> <li>Forschungsschwerpunkt "Astro- und Geophysik" - Freter</li> </ul>        | B.Phy.1551 - Introduction to Astrophysics, valid from<br>WiSe 2018/19 (8 CP)                | <ul> <li>Lecture and exercises for introduction to<br/>astrophysics</li> </ul> | + + +                |
| Current module handbooks                                          | Studienschnitt (1. und 2. Semester) - Wahlpflichtbereich A                                                                                       |                                                                                             |                                                                                |                      |

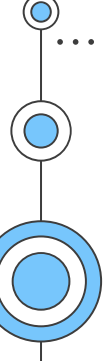

. . .

|                                                     | Al Menso                                                                                                    | Deutsch What are you looking for? Q |
|-----------------------------------------------------|----------------------------------------------------------------------------------------------------|-------------------------------------|
| A <sup>0</sup> 9 🖻 2                                | 😪 🏭 🖪 🖄 <u>Search</u> 🖬                                                                                                    | 4                                   |
| Global search Veranstaltungs-/Modulverzei           | chnis Archive Rooms                                                                                                    |                                     |
| Global search                                       | Active filters: Semester: Current and next semester                                                                                                    | ٩                                   |
| Result display<br>All results                       | Courses                                                                                                    |                                     |
| Courses (2)<br>Persons<br>Institutes<br>Modules (2) | Vorlesung mit Übung: Soil and Plant Hydrology<br>741005<br>Mon. 10:00 - 11:30 (weekly), Mon 11:45 - 13:15 (weekly)                                                                                                    | UnivProf.Dr. Martin Freudiger       |
| Semester                                            | Vorlesung mit Ubung: Soil Hydrology. Wahlpflicht Master FES; Schwerpunkt Ecosystem Analysis<br>and Modelling + Ecosystem Sciences<br>700591<br>Mon 11:15 - 13:00 (weekly), Thu 16:15 - 18:00 (weekly), Thu 16: (more) | Dr. Martin Jansen,                  |
| Current and next semester v                         | Modules                                                                                                    |                                     |
|                                                     | M.Agr.0101 Soil and Plant Hydrology                                                                                                    | WiSe 2023/24                        |
|                                                     | M.FES.113 Soil Hydrology                                                                                                    |                                     |
|                                                     |                                                                                                    |                                     |
|                                                     |                                                                                                    |                                     |
|                                                     |                                                                                                    |                                     |
|                                                     |                                                                                                    |                                     |

STUD.IP

. . .

|                                                            | all Mensa                                                                                                    | Deutsch What are you looking for? Q 3 🛃 🗸                                           |
|------------------------------------------------------------|----------------------------------------------------------------------------------------------------|-------------------------------------------------------------------------------------|
| 📌 🤊 🖻 🏖 i                                                  | ᢞ 🏭 🖪 🖄 Q, 🖬                                                                                                    | Stud.IP                                                                             |
|                                                            |                                                                                                    | 0[]                                                                                 |
| Vorlesung mit Übung: Soil and<br>Plant Hydrology - Details | Course under special admission. Please read the note.                                                                     | ×                                                                                   |
| Actions                                                    | General information                                                                                                    |                                                                                     |
| 🕰 Print                                                    | Course name                                                                                                    | Vorlesung mit Übung: Soil and Plant Hydrology                                       |
| I Go to course<br>i Reserve only in the timetable          | Subtitle                                                                                                    |                                                                                     |
| - ,                                                        | Course number                                                                                                    | 741005                                                                              |
| Share                                                      | Semester                                                                                                    | SoSe 2025                                                                           |
| 🖞 Copy link to this course                                 | Current number of participants                                                                                            | 2                                                                                   |
|                                                            | Home institute                                                                                                    | Bodenphysik                                                                         |
|                                                            | Courses type                                                                                                    | Vorlesung mit Übung in category Teaching                                            |
|                                                            | Next date                                                                                                    | Monday, 14.04.2025 10:00 - 11:30, Room: (L07 (Pflanzenpathologie-Institutsgebäude)) |
|                                                            | Type/Form                                                                                                    |                                                                                     |
|                                                            | Lecturers                                                                                                    |                                                                                     |
|                                                            | UnivProf.Dr. Martin Freudiger , Dr. Faisal Hayat                                                                          |                                                                                     |
|                                                            | Rooms and times                                                                                                    |                                                                                     |
|                                                            | (L07 (Pflanzenpathologie-Institutsgebäude))<br>Monday: 10:00 - 11:30, weekly (12x)<br>Monday: 11:45 - 13:15, weekly (12x) |                                                                                     |

STUD.IP

. . .

| ☆ う 図 &                                                                                             |                                                                                                    | <b>Stud.IP</b><br>۲ []                                                                 |
|----------------------------------------------------------------------------------------------------|----------------------------------------------------------------------------------------------------|----------------------------------------------------------------------------------------|
| Vorlesung mit Übung: Soil and<br>Plant Hydrology - Details<br>Actions<br>🖉 Print<br>II Go to course | Course under special admission. Please<br>General information                                                                                                    | ×                                                                                      |
| Reserve only in the timetable Share Depuise                                                         | Course number Semester Current number of participants Home institute                                                                                                  | Plant Hydrology - Details                                                              |
|                                                                                                    | Courses type Next date Type/Form                                                                                                    | Actions                                                                                |
|                                                                                                    | Lecturers<br>UnivProf.Dr. Martin Freudiger, Dr. Faisal Hayat<br>Rooms and times<br>(L07 (Pflanzenpathologie-Institutsgebäude))<br>Monday: 10:00 - 11:30, weekly (12x) | <ul> <li>Print</li> <li>Go to course</li> <li>Reserve only in the timetable</li> </ul> |

••••

|       | CECREGAUGUISTUNIVEBITÄT<br>COTTINCEN                                           | ≝Mento<br>№ # P #2 Q II                                                                                                   | Deutsch What are you looking for?                                    |   |
|-------|--------------------------------------------------------------------------------|----------------------------------------------------------------------------------------------------|----------------------------------------------------------------------|---|
| •     | Vorlesung mit Übung: Soil and<br>Plant Hydrology - Details                     | Course under special admission. Please read the                                                                           | note.                                                                | × |
|       | Actions<br>A Print<br>So to course<br>i Reserve only in the timetable<br>Share | General information<br>Course name<br>Subtitle<br>Course number<br>Semester                                               | rorlesung mit Übung: Soil and Plant Hydrology<br>741005<br>SoSe 2025 |   |
| i Cou | rse under spo                                                                  | ecial admission. Ple                                                                                                    | ease read the note.                                                  |   |
|       |                                                                                | UnivProf.Dr. Martin Freudiger, Dr. Faisal Hayat                                                                           |                                                                      |   |
| •     |                                                                                | Rooms and times                                                                                                    |                                                                      |   |
| •     |                                                                                | (LO7 (Pflanzenpathologie-Institutsgebäude))<br>Monday: 10:00 - 11:30, weekly (12x)<br>Monday: 11:45 - 13:15, weekly (12x) |                                                                      |   |

. . .

... (

|                                    |                                                                                    | STUD.IP <sup>9</sup>  |
|------------------------------------|------------------------------------------------------------------------------------|-----------------------|
| Vorlesung mit Ü<br>Plant Hydrology | ease confirm action                                                                | ×                     |
| Share                              | Do you really want to sign up for the course "Soil a                               | and Plant Hydrology"? |
| 🖞 Copy link to this c              | ✓ Yes 🗙 No                                                                         |                       |
|                                    | Lecturers                                                                          |                       |
|                                    | UnivProf.Dr. Martin Freudiger, Dr. Faisal Hayat                                    |                       |
|                                    | Rooms and times                                                                    |                       |
|                                    | (L07 (Pflanzenpathologie-Institutsgebäude))<br>Monday: 10:00 - 11:30, weekly (12x) |                       |

# 4. Kursanmeldung nicht möglich?

STUD.IP

Kurs ist geschlossen:

- Kurs ist noch nicht aktiviert worden (vom Lehrenden)
- Ggf. Dauerhaft inaktiv (wenn nötig, fragen Sie die Dozierenden)

Es gibt ein Anmeldeverfahren, aber:

- Anmeldung ist nur mit Studentischer Nutzerkennung möglich
- Anmeldung ist nur als Angehörige/r eines bestimmten Studiengangs möglich

Kurs ist mit Passwort geschützt

Passwort wird von Lehrenden kommuniziert werden

Anmeldung ist nur vorläufig

• Lehrende müssen Teilnehmende erst freischalten

. . .

| GÖTTINGEN                                                                      | Al Mensa                                                                                                    | Deutsch | What are you looking for? | ٩ |
|--------------------------------------------------------------------------------|----------------------------------------------------------------------------------------------------|---------|---------------------------|---|
| 1 0 E                                                                          | P 📫 😫 🔍 🖬                                                                                                    |         |                           |   |
| Arbeitsgemeinschaft: Test_Vorlesung (     Overview Forum Participants Files So | WiSe 2024/25)<br>:hedule Information Wiki Blubber CloCked Courseware Vips                                                                  |         |                           |   |
| $\bigcirc$                                                                     | Basic details                                                                                                    |         |                           |   |
| Brief information<br>Details                                                   | Ime / Course location<br>Monday: 10:00 - 12:00, weekly (from 21/10/24) n.a.<br>First date<br>Monday, 21.10.2024 10:00 - 12:00<br>Lecturers |         |                           |   |
| Actions                                                                        | Dozentin Doe                                                                                                    |         |                           |   |
| Sign out of the course                                                         |                                                                                                    |         |                           |   |
| Share                                                                          |                                                                                                    |         |                           |   |
| 🖞 Copy link to this course                                                     |                                                                                                    |         |                           |   |
|                                                                                |                                                                                                    |         |                           |   |
|                                                                                |                                                                                                    |         |                           |   |
|                                                                                |                                                                                                    |         |                           |   |
|                                                                                |                                                                                                    |         |                           |   |

· • • •

| Image: Sector math       Image: Sector math       Image: S |               |
|----------------------------------------------------------------------------------------------------|---------------|
| Overview       Forum       Participants       Files       Schedule       Information       Wiki       Blubber       CloCked       Courseware       Vips         Brief information       Brief information       Time / Course location       Monday: 10:00 - 12:00, wee.       from 21/10/24) n.a.         Brief information       Details       Monday: 21.10.2024 10:00 - 12:00       Monday: 21.00 - 12:00                                                                                                    |               |
| Arbeitsgemeinschaft: Test_Vorlesung (WiSe 2024/25)           Overview         Forum         Participants         Files         Schedule         Information         Wiki         Blubber         CloCked         Courter                                                                                                    | irseware Vips |
| Copy link to this course                                                                                                    |               |

. . .

|                                                                  |          | Mensa             |                   |        |                        | Deutsch What are you looking for?   | ۹ 📑 🗸 |
|------------------------------------------------------------------|----------|-------------------|-------------------|--------|------------------------|-------------------------------------|-------|
|                                                                  |          |                   | 42                | Q      | 1                      |                                     |       |
| My courses My institutes                                         |          |                   |                   |        |                        |                                     | 0 []  |
|                                                                  | WiSe     | 2024/25           |                   |        |                        |                                     |       |
| My courses                                                       | 1        | Prepara<br>Master | tory R-Cou<br>FES | irse.  | Biodiversity of fungi. | Statistical Data<br>Analysis with R |       |
| Current courses                                                  |          |                   | ч <i>-</i> О гл   |        | FES; Schwerpunkt       | (M.FES.115).                        |       |
| Archived courses                                                 | Z        |                   |                   | 1      |                        |                                     |       |
| Semersterfilter                                                  |          | Geneti            | s of              | :      | Ecosystem Analytics.   | Soil Hydrology.                     |       |
| WiSe 2024/25                                                     |          | populat           | ions.             | •      | Wahlpflicht Master     | Wahlpflicht Master                  |       |
| Actions                                                          |          |                   |                   | I FES; |                        |                                     |       |
| ✓ Mark all as read                                               | ~        | " 💾 🖵 🛛           | 2 06              |        |                        |                                     |       |
| Adjust notifications                                             |          | Ecosyst           | em -              | :      | Orientation Week FES   | Stud.IP-Administrator               |       |
| <ul> <li>Add a course</li> <li>Create new study group</li> </ul> | <u> </u> | Atmost<br>Wablof  | here Proce        | sses.  |                        | Kurzschulung<br>(unlimited)         |       |
| Counting                                                         |          |                   | D                 |        |                        |                                     |       |
| Grouping                                                         |          |                   | Ø                 |        |                        |                                     |       |
| Field of study                                                   |          |                   |                   |        |                        |                                     |       |
| Type                                                             |          |                   |                   |        | -                      |                                     |       |
| Groups by colour                                                 |          |                   |                   |        |                        |                                     |       |
| Lecturers                                                        |          |                   |                   |        |                        |                                     |       |
| Module                                                           |          |                   |                   |        |                        |                                     |       |
| Views                                                            |          |                   |                   |        |                        |                                     |       |

· • • •

. . .

**Ecosystem Analytics.** ē 2 2 42 Q 🖬 T2 9 Wahlpflicht Master FES; Schwerpunkt Preparatory R-Course. þ 🗒 🖪 🔽 👑 🗞 🗳 쿠 🖪 🗩 🚧 Ecosystem Analytics. WiSe 2024/25 Wahlpflicht Master Wahlpflicht Master FES; FES; Schwerpunkt Actions 🖻 🖪 🔽 🖄 🗞 쿠 🖪 🗍 🚻 🗞 ✓ Mark all as read Schange colour grouping Adjust notifications **Q** Add a course Create new study group Wahlpflicht Master FES; . . . 쿠 🖪 🗍 🟙 🖬 🔛 🗇 Grouping Э

### 6. Planer

19:00

| GEORG-AUGUST-UNIVE      | ERSITÄT | al M  | ensa |                                           |                            | Deutso                       | h What are yo | ou looking for? | Q 4     |
|-------------------------|---------|-------|------|-------------------------------------------|----------------------------|------------------------------|---------------|-----------------|---------|
| <b>合 う</b> 🖾            | 2       |       | 2    | Hanner                                    | İ                          |                              |               |                 | STUD.IP |
| Timetable Date calendar |         |       |      |                                           |                            |                              |               |                 | 0[]     |
|                         | / //    |       |      |                                           | My time                    | table in WiSe 2024/2         | 25            |                 |         |
| My timetable            |         | 08.00 | Sun. | Mon.                                      | Tue.                       | Wed.                         | Thu.          | Fri.            | Sat.    |
| Displayed semester      |         | 00:00 |      |                                           |                            |                              |               |                 |         |
| WiSe 2024/25 *          |         | ~     |      |                                           |                            |                              |               |                 |         |
|                         |         | 10:00 |      | 10:00 - 12:00 (3)<br>Test_Vorlesung (Doe) |                            | 10:15 - 11:45, Study Group A |               |                 |         |
| Actions                 |         | 11:00 |      |                                           |                            |                              |               |                 |         |
| + New entry             |         | 12:00 |      |                                           |                            |                              |               |                 |         |
|                         |         | 13:00 |      |                                           |                            |                              |               |                 |         |
| Export                  |         | 14:00 |      | 1                                         | 4:00 - 18:00. Lab Exercise |                              |               |                 |         |
| 🖴 Print view            |         | 14.00 |      |                                           |                            |                              |               |                 |         |
| Display size            |         | 15:00 |      |                                           |                            |                              |               |                 |         |
| ● small<br>○ middle     |         | 16:00 |      |                                           |                            |                              |               |                 |         |
| 🔿 large                 |         | 17:00 |      |                                           |                            |                              |               |                 |         |
|                         |         | 18:00 |      |                                           |                            |                              |               |                 |         |

. . .

 $\bigcirc$ · • •

# 7. FAQ: "Was wenn...

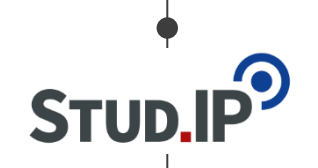

### Ich mein Passwort vergessen habe...?"

- Überprüfen Sie die im Browser gespeicherten Passwörter.
- Für <u>propädeutische Accounts</u>: Nutzen Sie die "Stud.IP Passwort zurücksetzen" Funktion nachdem Sie auf der Stud.IP Login Seite auf "Passwort vergessen" geklickt haben
- Für ein neues Passwort für Ihre Studentische Nutzerkennung kontaktieren Sie bitte den "studIT – IT-Service für Studierende" (<u>http://www.uni-</u> <u>goettingen.de/de/sh/79396.html</u>).

### ...Ich mein Passwort ändern will?"

- Nutzen Sie dafür die Selbstbedienungs-Funktion im eCampus<u>https://ecampus.uni-goettingen.de/</u>
- Ihr neues Passwort wird automatisch an Stud.IP weitergeleitet

# 7. FAQ: "Was wenn…

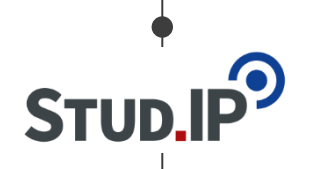

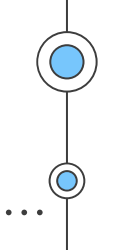

### ...Ich mich nicht für einen Kurs anmelden kann?"

- Wenn der Kurs "gesperrt" ist, bitte kontaktieren Sie die zuständige Lehrkraft.
- Sollte der Kurs nicht gesperrt sein und die Anmeldung trotzdem nicht möglich sein gibt es ggf. ein Problem mit den Kursdaten. Bitte kontaktieren Sie das Studierendenbüro.

### ...Ich einen Kurs nicht finden kann?"

- Möglicherweise ist der Kurs noch nicht auf "sichtbar" geschalten.
- Haben Sie das richtige Semester für die Suche verwendet?
- Geben Sie nur einen Hauptsuchbegriff oder bspw. den Nachnamen der Lehrkraft in die Suche ein.

# 7. Hilfe

. . .

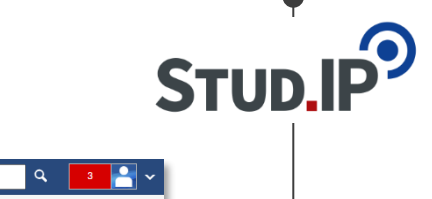

|                                                   | All Mensa                                                                              |                                                                                                    | Deutsch What are you looking for? Q 3                                                 |
|---------------------------------------------------|----------------------------------------------------------------------------------------|----------------------------------------------------------------------------------------------------|---------------------------------------------------------------------------------------|
| A <sup>9</sup> ) 🕅 2                              | 📽 🏭 💾 👑 🔍 🖬                                                                            |                                                                                                    | Stu                                                                                   |
|                                                   |                                                                                        |                                                                                                    | 0                                                                                     |
|                                                   | Announcements                                                                          | ୍ କ                                                                                                    | Quicklinks                                                                            |
| Start page                                        | <ul> <li>Wartungsarbeiten am Medienserver am Diensta<br/>25.02.2025</li> </ul>         | g, den Christian Fliegner, Systemadmin 17/02/25 30.                                                                                                | 26 My courses<br>Add a course / Create study group                                    |
| Announcements<br>My current dates<br>My timetable | Image: Ankündigung Stud.IP: Einladung zur<br>Lehrveranstaltungsevaluation WiSe 2024/25 | Christian Fliegner, Systemadmin 10/01/25 67                                                                                                    | 71 My work place<br>Courseware / Files / Announcements / Evaluations /                |
| Questionnaire<br>FAQ                              | > 👿 recent job offers in February                                                      | Christian Julix Kettler, Systemadmin 03/08/22 8379                                                                                                 | 17 Learning modules                                                                   |
| Quicklinks                                        | > 📴 Besondere Veranstaltungshinweise / Programm                                        | e Christian Fliegner, Systemadmin 24/05/17 14062                                                                                                   | 04 OER Campus                                                                         |
| Actions                                           | B Hinweise auf externe Umfragen für wissenscha<br>gemeinnützige Zwecke                 | tliche oder<br>Christian Fliegner, Systemadmin 29/05/20 4635                                                                                       | 17 Mail inbox / Sent                                                                  |
| <ul> <li>✓ Restore default</li> </ul>             |                                                                                        |                                                                                                    | Community<br>Who is online? / My contacts / Study groups / High score list            |
|                                                   | My current dates                                                                       | +                                                                                                    | • 🗙 My profile                                                                        |
| Weitere Hilfe find                                | en Sie jederzeit in                                                                    | u erstellen, können Sie die Aktion "Neuen Termin anlegen"                                                                                          | Settings / Terminvergabe (alt) / Lernduell<br>My planner<br>Date calendar / Timetable |
| der Stud                                          | .IP Hilfe:                                                                             | Wed. Thu. Fri.                                                                                                    | Search     Veranstaltungs-/Modulverzeichnis / Search rooms /     Modul-Schlagwörter   |
| https://hilfe.stu<br>/Basis.All                   | dip.de/help/5/de                                                                       | 00, (FSR 22, If Gront<br>22 (16400))<br>Biodiversity of Regil,<br>Michaeter FES;<br>and Ecosystem Analysis<br>6-00, (CIP-Raum (Forst,<br>4 (1620)) | Help<br>Quick access                                                                  |

 $\bigcirc$ 

# 7. Hilfe

. .

Ж

Start page

Jump marks

Announcements

My current dates

My timetable

Ouestionnaire

+ Add widgets
 ✓ Restore default

Quicklinks

FAQ

Actions

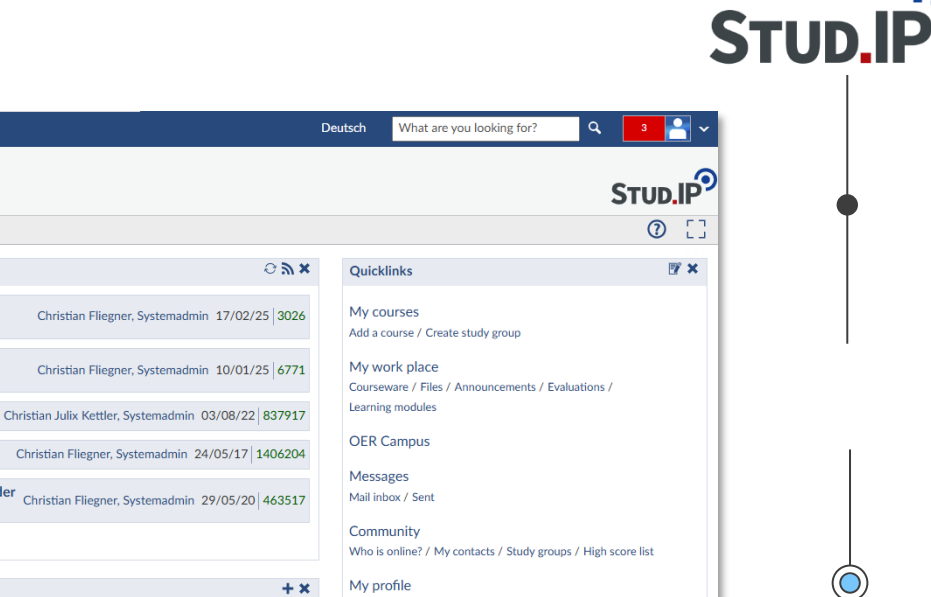

Weitere Hilfe finden Sie jederzeit in der Stud.IP Hilfe:

Al Mensa

Announcements

My current dates

25.02.2025

42

> I Ankündigung Stud.IP: Einladung zur

> I recent job offers in February

gemeinnützige Zwecke

> 👿 Wartungsarbeiten am Medienserver am Dienstag, den

Lehrveranstaltungsevaluation WiSe 2024/25

> Besondere Veranstaltungshinweise / Programme

> 共 Hinweise auf externe Umfragen für wissenschaftliche oder

https://hilfe.studip.de/help/5/de /Basis.Allgemeines Wed. 8:15 - 10:00, (FSR 2.1 (Forst Biogenreg 2 (1660)) 700527 Biodheavity of fung. Weihyffield Master (FE); Schwerpunkt Ecosystem Analysis 10:00 - 12:00, (CIP-Raum (Forst Biogenreg 4 (1620))

eue Termine zu erstellen, können Sie die Aktion "Neuen Termin anlegen'

Sollten Sie Ihr Problem nicht lösen können, können Sie den Stud.IP Support kontaktieren, via: studip@uni-goettingen.de

My planner Date calendar / Timetable

Settings / Terminvergabe (alt) / Lernduell